# PMAC211 Multi-channel power meter

Installation & Operation Manual V1.0

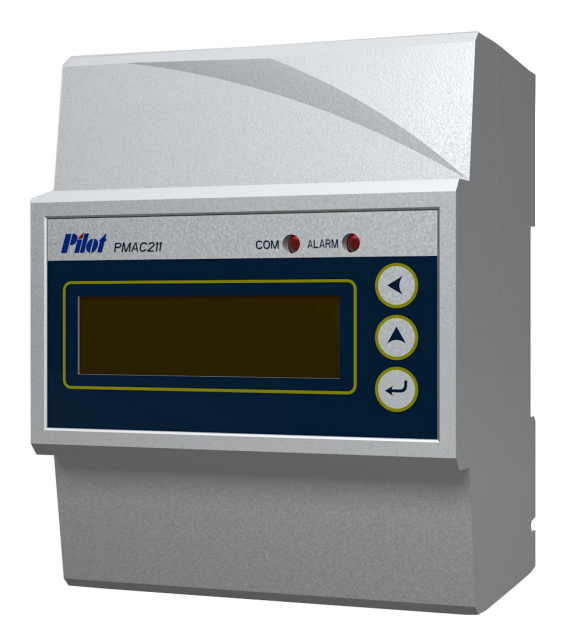

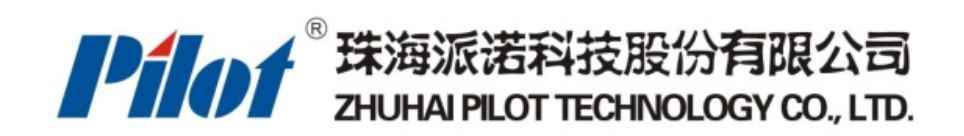

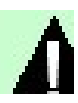

### Danger and warning!

- The device should be install by qualified people
- The manufacturer shall not be held responsible for any accident caused by the failure to comply with the instructions in this manual.

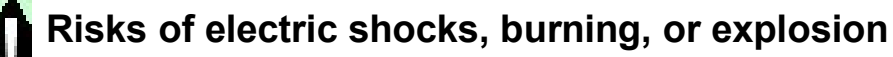

- This device can be installed and maintained only by qualified people.
- Before operating the device, isolate the voltage input and power supply and short-circuit the secondary windings of all current transformers.
- Use a reliable voltage measurement device to make sure voltage cut off.
- Put all mechanical parts, doors, or covers in their original positions before energizing the device.
- Always supply the device with the correct working voltage during its operation.

Failure to take these preventive measures could cause damage to equipment or injuries to people.

#### Note :

#### ① What is the meter ID?

You can find the S/N on the meter house. As picture 1-1

The last The last two numbers is the meter' s ID address. (But if the last two numbers are "00", then use "100" as meter ID address)

For example: if the S/N number is 15023876, then the meter ID is 76

If the S/N number is 15033800, the the meter ID is 100.

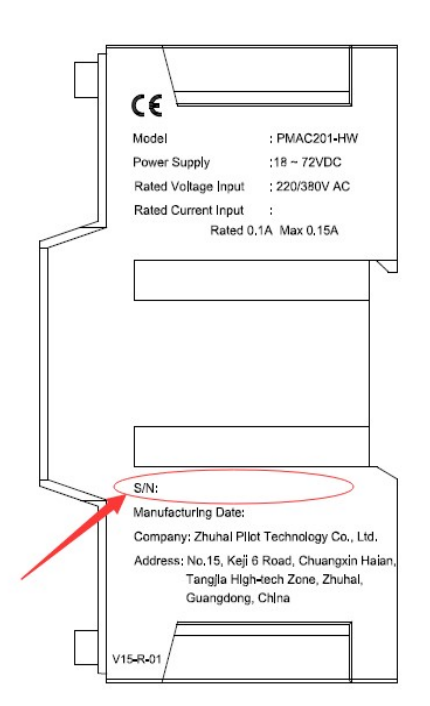

picture 1-1

#### ② Communication setting

8 data bit

1 stop bit

No parity

Baud rate: 9600bps (default)

# CONTENT

| 1. Product Information1                     |
|---------------------------------------------|
| 2. Technical Specification2                 |
| 2.1 Technical parameter2                    |
| 2.2 Measuring range and accuracy2           |
| 2.3 Electromagnetic compatibility3          |
| 2.4 Working environment3                    |
| 3. Model Information4                       |
| 3.1 Order Information4                      |
| 3.2 Accessory information4                  |
| 4. Product Installation5                    |
| 4.1 Dimension & Installation of main model5 |
| 4.2 Dimension of Current Transformer6       |
| 4.3 Terminal Definition7                    |
| 4.4 Typical wiring10                        |
| 5. Display and operation11                  |
| 5.1 Introduction for display11              |
| 5.2 Button introduction12                   |
| 5.3 Real-time data inqiry12                 |
| 5.4 Parameter configuration19               |
| 6. MODBUS Protocol                          |
| 7. Failure recovery25                       |

### 1. Product Information

PMAC211 Multi-channel power meter can be used for monitoring low voltage electronic parameter of multi circuits, energy consumption and alarm for parameter. One PMAC211 can maximum monitor 4 three phase circuit, small size to save space, RS485 port to communication, suitable for low voltage power distribution system and energy efficiency management etc..applications.

Products main function as below:

- Three phase AC voltage measurement
- Frequency measurement
- 3 phase current, 3 phase active power, 3 phase reactive power, 3 phase apparent power, 3 phase power factor, 3 phase active energy, 3 phase reactive energy for each circuit
- Total active power, total reactive power, total apparent power, total power factor, total active energy, total reactive energy for each circuit
- Over limit alarm for current, over/under limit alarm for voltage, LED light flash when alarm occurs
- One RS485 communication, MODBUS-RTU protocol

# 2. Technical Specification

### 2.1 Technical parameter

| Parameter           | Range                                 |         |
|---------------------|---------------------------------------|---------|
| Power supply        | AC 85~265V, DC100~300V, Power loss≤2W |         |
| Rated input voltage | 3×220/380V 45Hz~65Hz                  |         |
| Rated input current | Connection with standard external CT  |         |
|                     | Power frequency withstand voltage     | 2000VAC |
| Insulating property | Insulation resistance                 | ≥ 100MΩ |
|                     | Impulse withstand voltage             | 6000V   |
| IP index            | IP52(front panel), IP20 (case)        |         |

### 2.2 Measuring range and accuracy

| Item           | Range             | Accuracy         | Resolution   |  |
|----------------|-------------------|------------------|--------------|--|
| Voltage        | AC 0~500V         | 0.5%             | 0.1V         |  |
| Ourrent        | A.C. O. COOA      | Solid core: 0.5% | 0.14         |  |
| Current        | AC U~600A         | Split core: 1.0% | 0.1A         |  |
| A ative Device | Each phase:       | Solid core: 1.0% | 0.1.14       |  |
| Active Power   | 0~216kW           | Split core: 2.0% | 0.1 VV       |  |
| Reactive       | Each phase:       | Solid core: 2.0% | 0.1)/07      |  |
| Power          | 0~216kVar         | Split core: 3.0% | 0.1 var      |  |
| Power Factor   | 0 ~ 1.0           | 1.0%             | 0.001        |  |
| Frequency      | 45 ~ 65 Hz        | 0.01Hz           | 0.01 Hz      |  |
| Active Energy  | 0 ~ 99999999.9kWh | Solid core: 1.0% | 0.4.1.1.1.1. |  |
|                |                   | Split core: 2.0% | 0.1 KVVN     |  |
| Reactive       |                   | Solid core: 2.0% |              |  |
| Energy         | 0~99999999.9Kvarn | Split core: 3.0% | 0. I KVAIN   |  |

### 2.3 Electromagnetic compatibility

| Item                      | Standard             | Level   |  |
|---------------------------|----------------------|---------|--|
| Electrostatic discharge   | GB/T17626.2-2006     |         |  |
| immunity                  | (IEC61000-4-2: 2001) | Level 4 |  |
| RF Electromagnetic field  | GB/T17626.3-2006     |         |  |
| radiated immunity         | (IEC61000-4-3: 2002) | Level 4 |  |
| Electrical fast transient | GB/T17626.4-2008     | Level 4 |  |
| pulse group immunity      | (IEC61000-4-4: 2006) |         |  |
| Curren (imment) immunity  | GB/T17626.5-2008     |         |  |
| Surge (impact) immunity   | (IEC61000-4-5: 2005) | Level 4 |  |
| Radio frequency           | GB/T17626.6-2008     |         |  |
| interference immunity     | (IEC61000-4-6: 2006) |         |  |
| Electromagnetic           | GB 9254-2008         | Dees    |  |
| emission limits           | (CISPR22: 2006)      |         |  |

### 2.4 Working environment

| Name                      | Parameter                |
|---------------------------|--------------------------|
| Install environment       | Indoor                   |
| Working temperature       | -10℃~+55℃                |
| Limit working temperature | -20℃ ~ +55℃              |
| Storage temperature       | -40°C ~ +70°C            |
| Humidity                  | 5% ~ 95%, non-condensing |

## 3. Model Information

#### 3.1 Order Information

| PMAC2                             | PMAC211 - 🗆 – 🗆     |                                  |  |
|-----------------------------------|---------------------|----------------------------------|--|
|                                   | 1 2                 |                                  |  |
| 1 Nur                             | nber of the circuit |                                  |  |
| 1                                 | 1 Channel           |                                  |  |
| 4                                 | 4 Channel           |                                  |  |
| ② Type of the current transformer |                     |                                  |  |
| Α                                 | LACT-100C1          | 100A solid core CT (100A/100mA)  |  |
| В                                 | LACT-100K1          | 100A split core CT (100A/33.3mA) |  |

#### 3.2 Accessory information

There are 2 kinds of current transformers, please refer to Chapter 4 for their appearance and dimension.

## 4. Product Installation

### 4.1 Dimension & Installation of main model

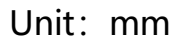

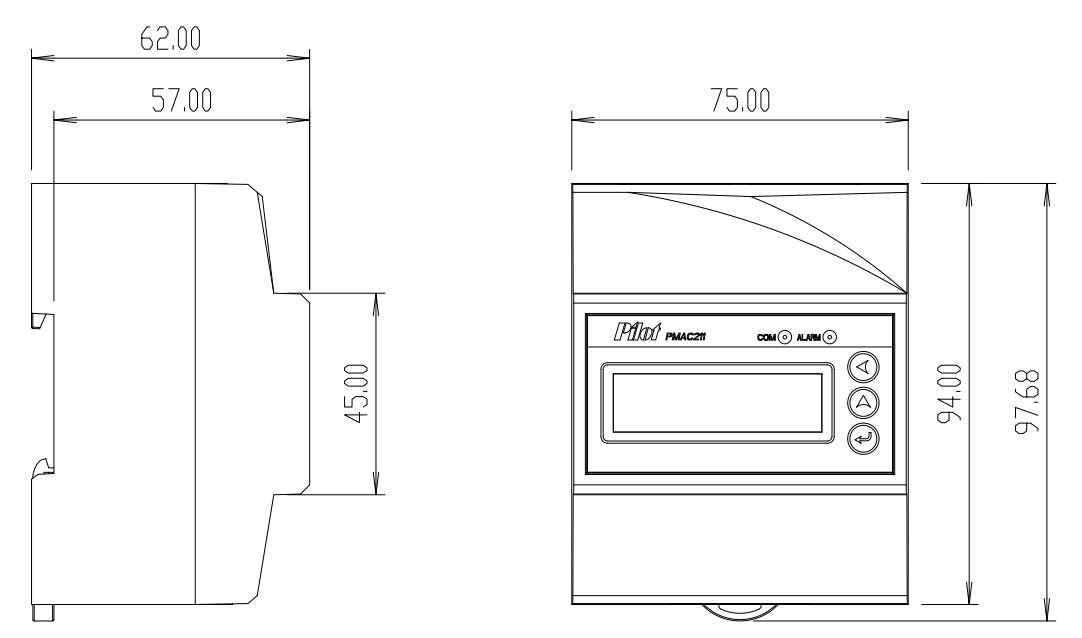

Picture 4.1 PMAC211 Dimension

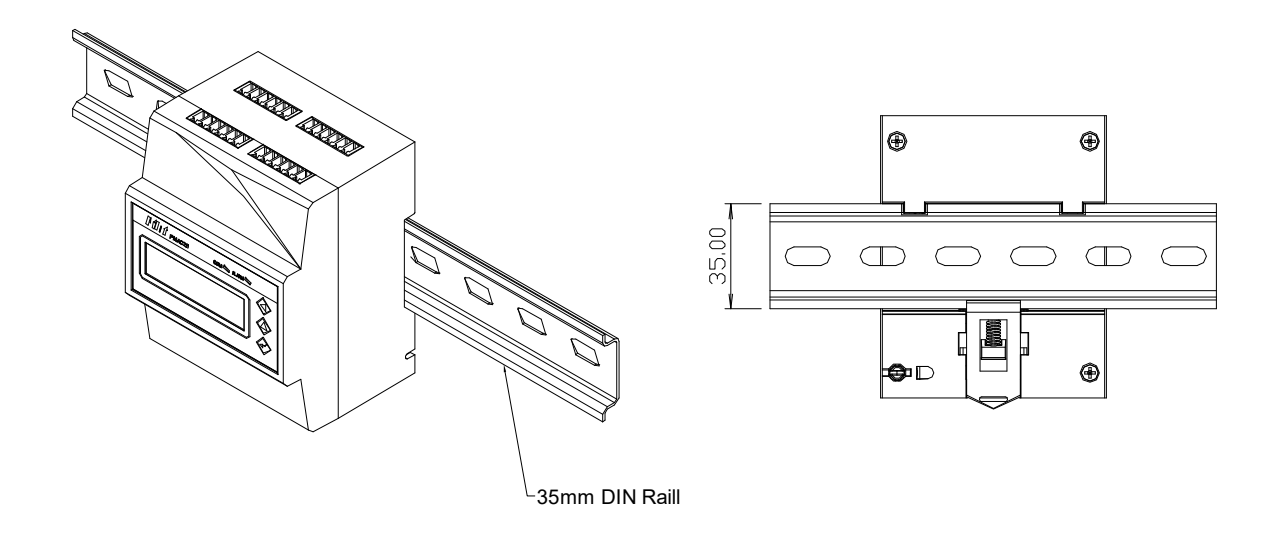

Picture 4.2 PMAC211 Installation

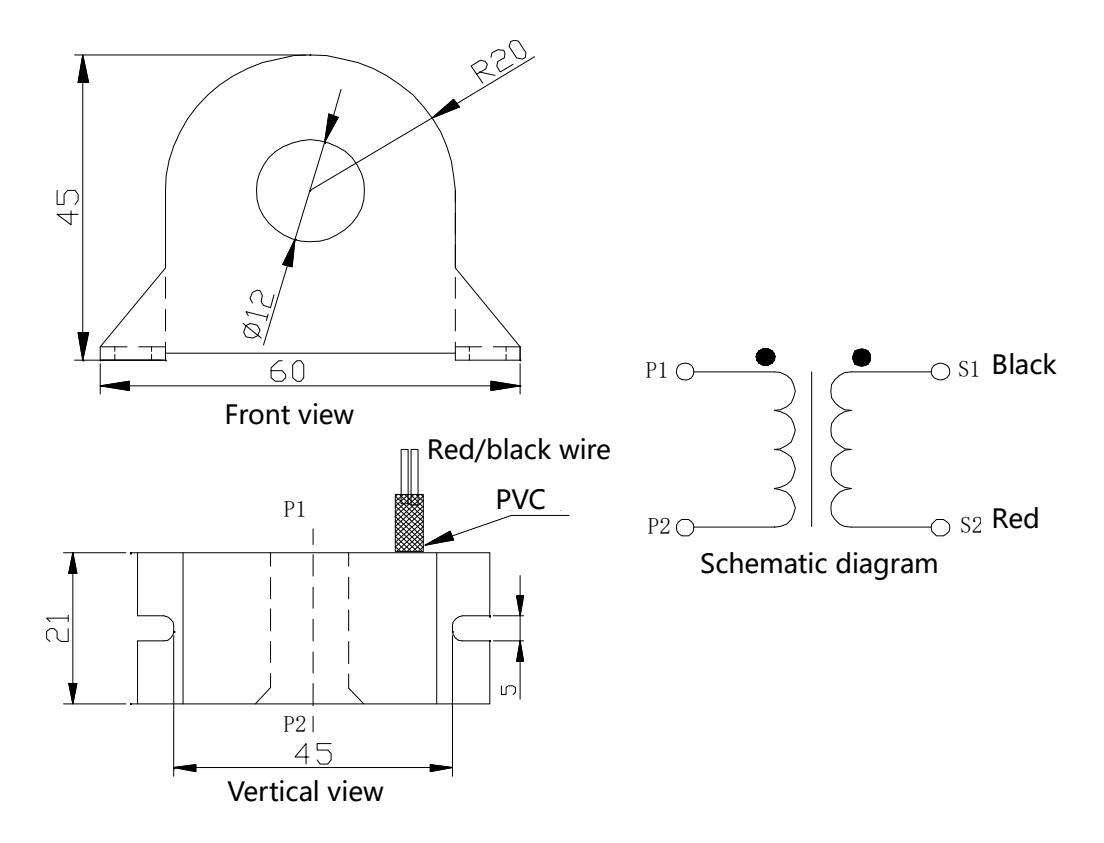

#### 4.2 Dimension of Current Transformer

Picture 4.3 LACT-100C1 solid core CT dimension

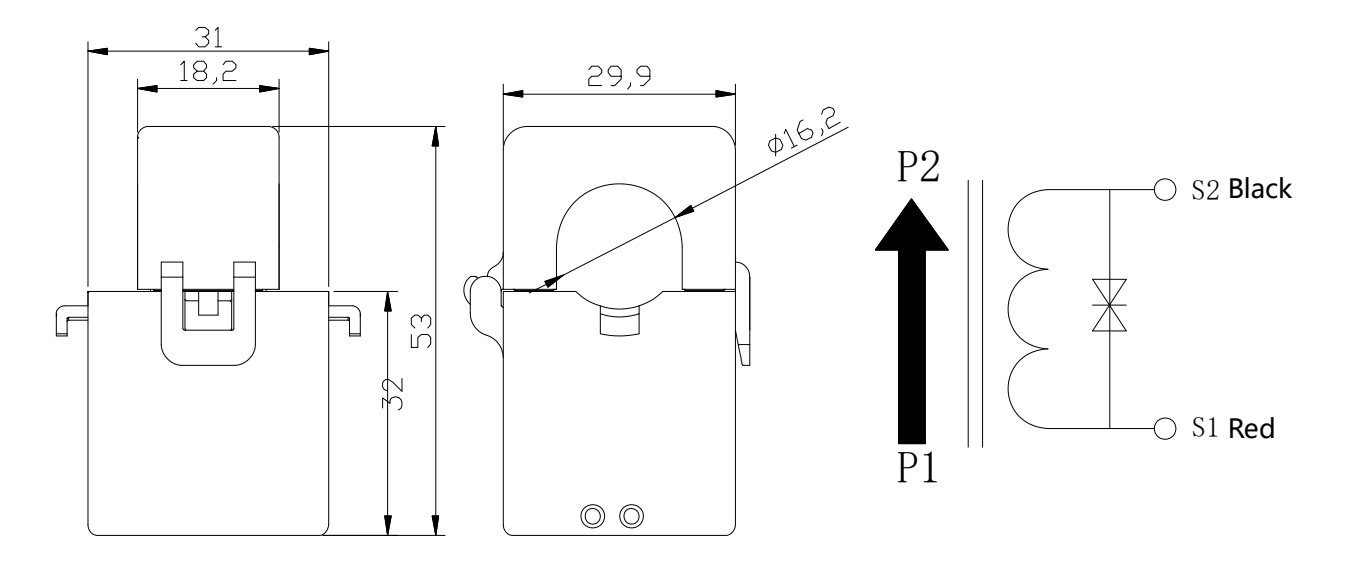

Picture 4.4 LACT-100K1 split core CT dimension

### 4.3 Terminal Definition

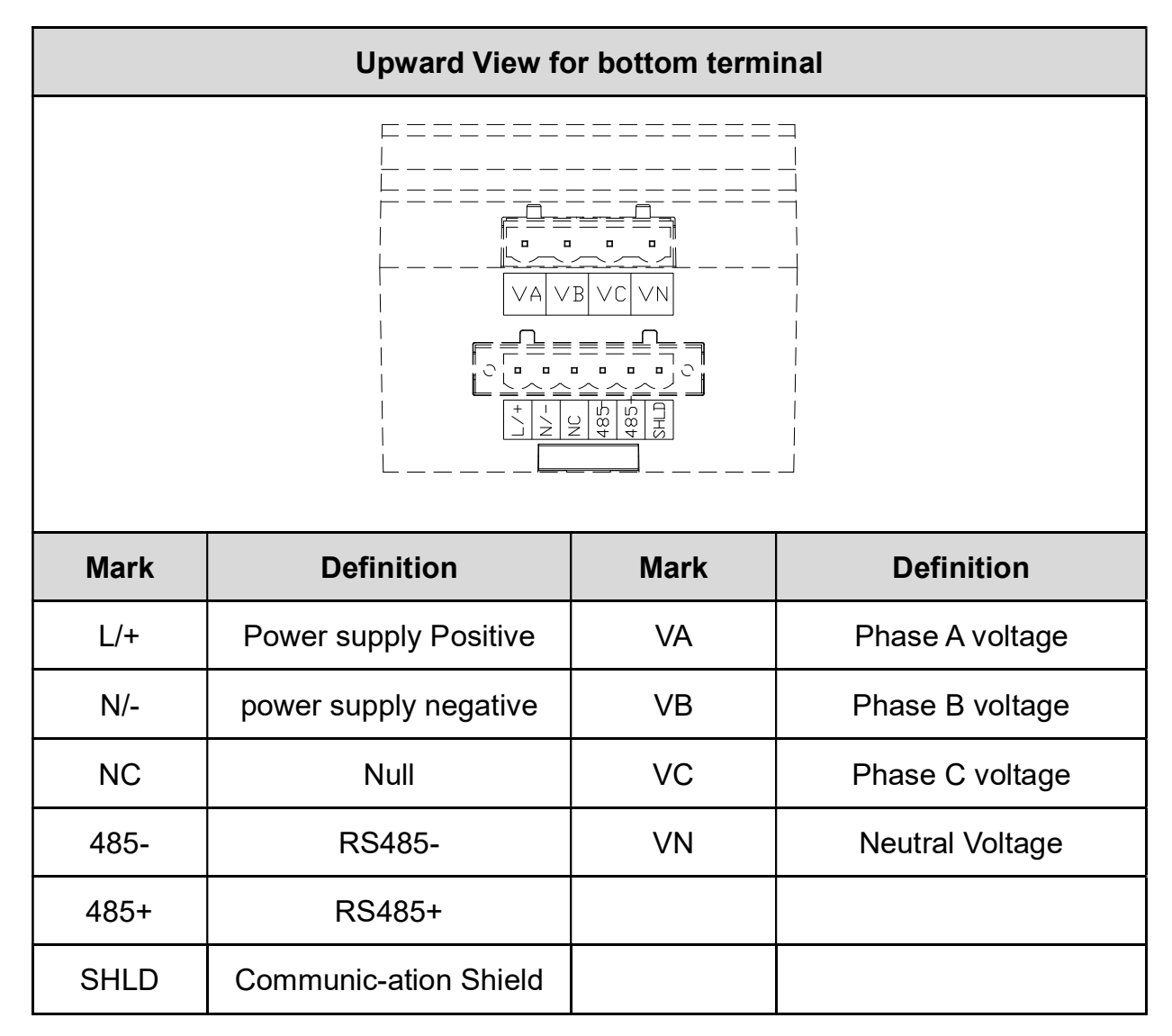

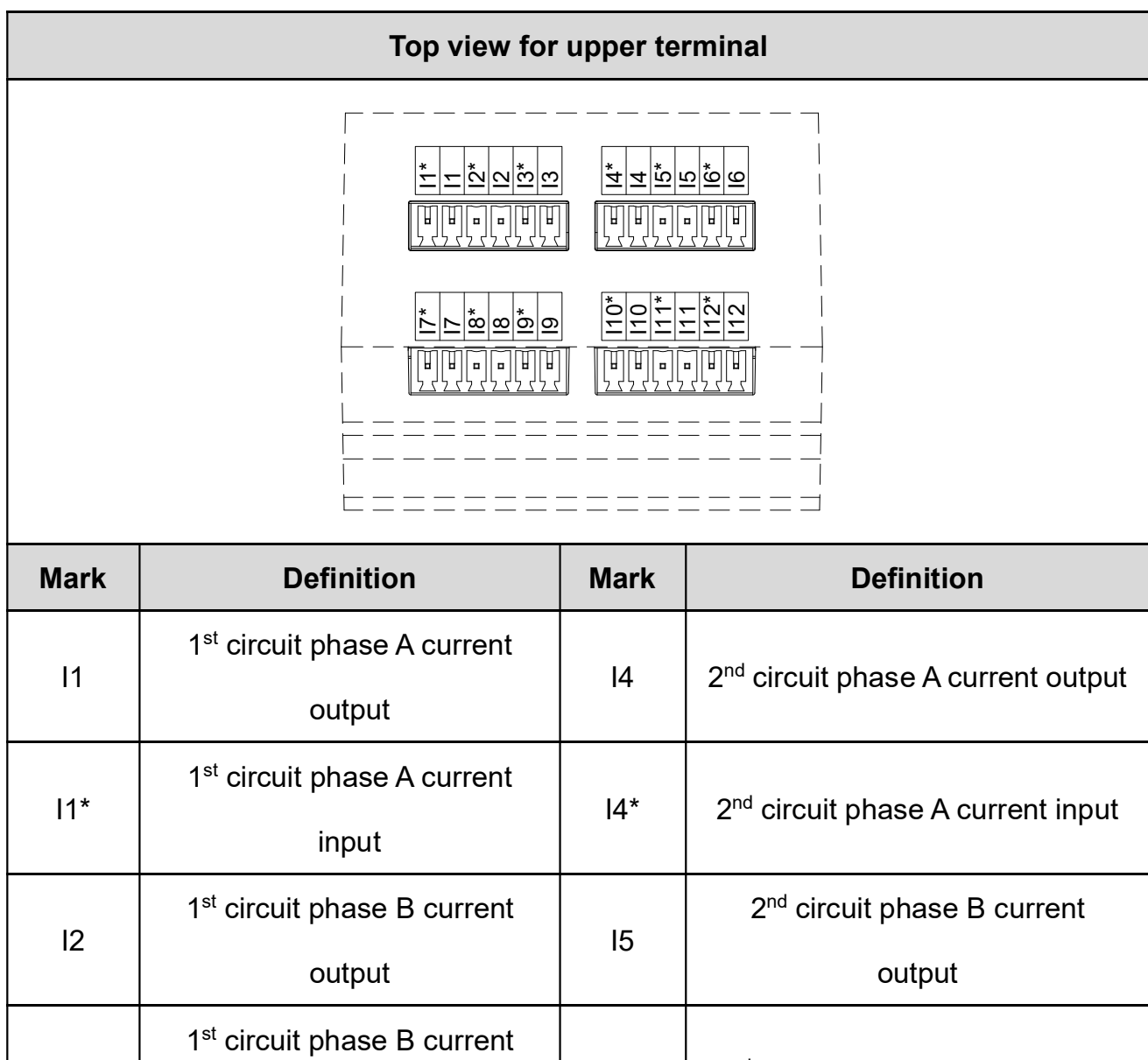

|     |                                         |     | output                                        |
|-----|-----------------------------------------|-----|-----------------------------------------------|
| 10* | 1 <sup>st</sup> circuit phase B current | 15* | 2 <sup>nd</sup> circuit phase B current input |
| ΙZ  | input                                   | 0   |                                               |
| 21  | 1 <sup>st</sup> circuit phase C current | 16  | 2 <sup>nd</sup> circuit phase C current       |
| 13  | output                                  | 10  | output                                        |
| 10* | 1 <sup>st</sup> circuit phase C current | 16* | 2 <sup>nd</sup> circuit phase Courrent input  |
| 13  | input                                   | 10  | 2 <sup>rd</sup> circuit phase C current input |

| Mark | Definition                              | Mark  | Definition                                     |
|------|-----------------------------------------|-------|------------------------------------------------|
| 17   | 3 <sup>rd</sup> circuit phase A current | 110   | 4 <sup>th</sup> aircuit phase A current output |
| 17   | output                                  | 110   | 4 <sup>th</sup> circuit phase A current output |
| 17*  | 3 <sup>rd</sup> circuit phase A current | 14.0* | 4 <sup>th</sup> circuit phase A current input  |
| 17   | input                                   | 110   | 4 <sup>th</sup> circuit phase A current input  |
| 10   | 3 <sup>rd</sup> circuit phase B current | 144   | Ath circuit phase Dourrent output              |
| 18   | output                                  |       |                                                |
| 10*  | 3 <sup>rd</sup> circuit phase B current | 144*  | 4 <sup>th</sup> circuit phase Dourront input   |
| 10   | input                                   |       | 4 <sup>th</sup> circuit phase B current input  |
| 10   | 3 <sup>rd</sup> circuit phase C current | 110   | Ath circuit phase Courrent output              |
| 19   | output                                  | 112   |                                                |
| 10*  | 3 <sup>rd</sup> circuit phase C current | 14.0* | 4 <sup>th</sup> circuit phase Courrent input   |
| 19   | input 112^                              |       | 4 <sup>®</sup> circuit phase C current input   |

#### 4.4 Typical wiring

PMAC211 support three phase 4 wires connection mode as below picture:

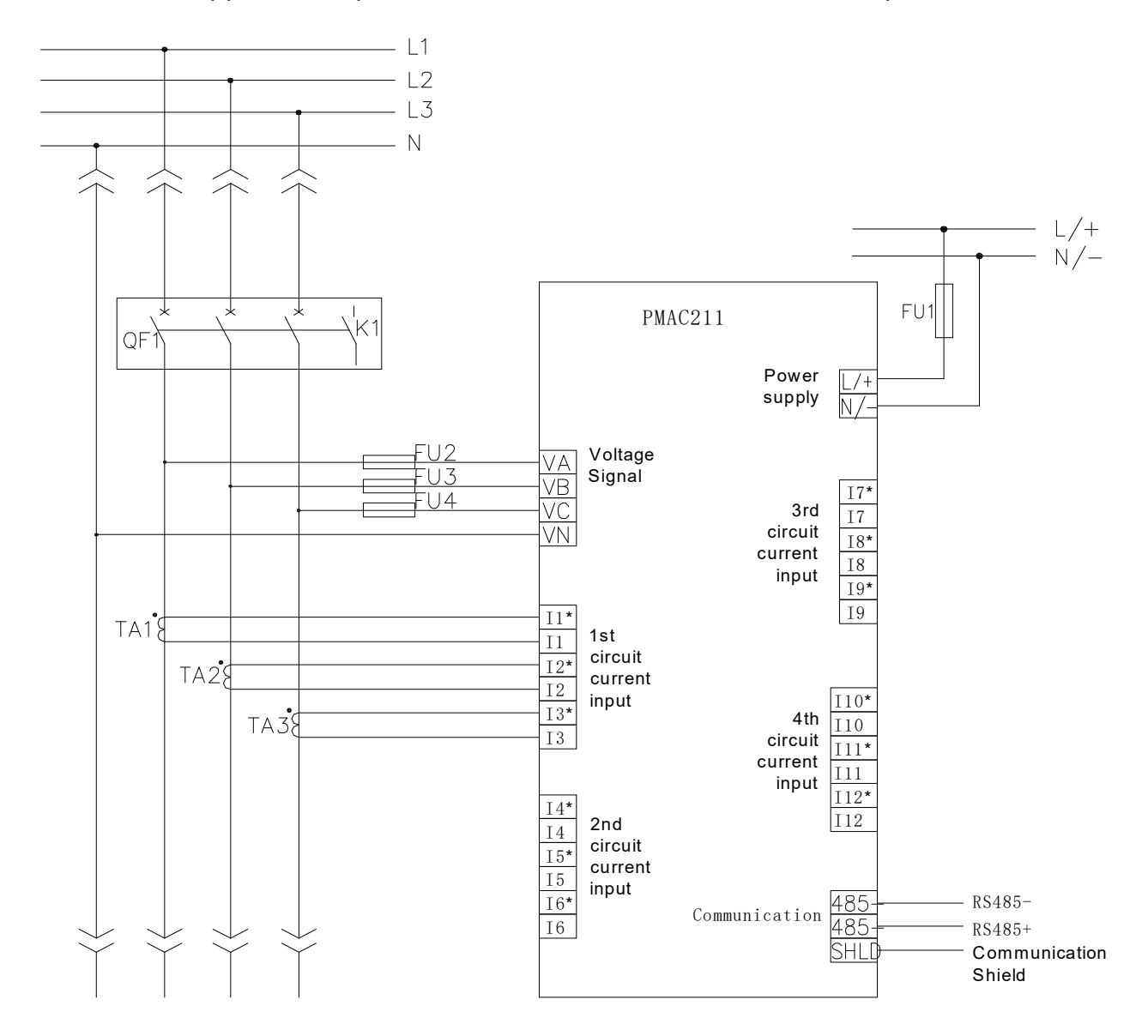

Note:

- 1. The no mark terminal is invalid
- 2. The main model can connect split core CT or sold core CT
- 3. Current input for 2<sup>nd</sup> , 3<sup>rd</sup> , 4<sup>th</sup> circuit is the same as 1<sup>st</sup> circuit current input

## 5. Display and operation

#### 5.1 Introduction for display

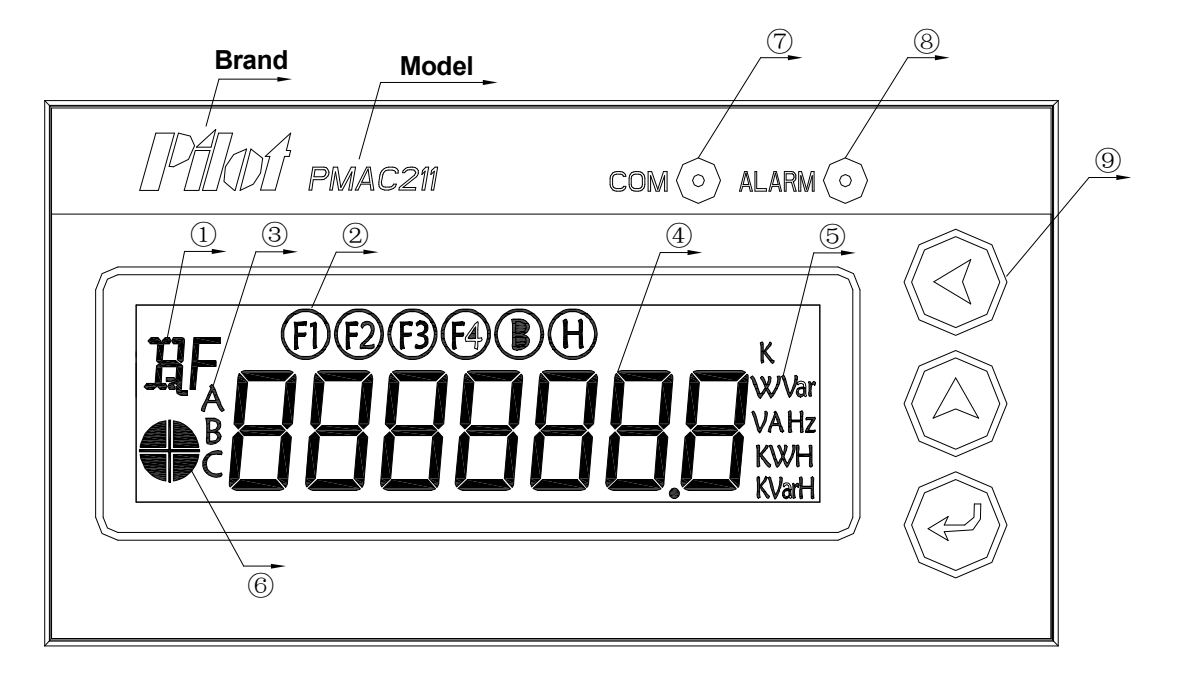

Introduction for display:

- 1: Prompt for real -time data type
- (2): Prompt for circuit, for example: F1 means 1<sup>st</sup> circuit, F4 means 4<sup>th</sup> circuit
- ③:3 phase prompt, for example: when display voltage data, display F1 and B prompt,

means 1<sup>st</sup> circuit phase B voltage

- (4): Real-time data display area
- (5): Real-time data unit
- 6: Distinguish alarm threshold value, when display upper hemicycle, means up
- per alarm, when display bottom hemicycle, means low alarm
- ⑦: Communication indication light;
- (8): Alarm indication light;
- 9: Button;

### 5.2 Button introduction

#### In different interface, there has different function for the same button.

| symbol        |                      | Real-time     | Configuratio          | on interface       |
|---------------|----------------------|---------------|-----------------------|--------------------|
| Symbol        | Definition           | data          | Inquiry configuration | Modify             |
|               |                      | interface     | inquiry configuration | configuration      |
|               | Left                 | Turn page in  | N                     | Move data bit      |
| D             | button               | 2nd menu      | (                     | Move data bit      |
|               |                      | Turn page in  | Turn to real-time     | Plus 1 of the data |
| (A) Up button | 1 <sup>st</sup> menu | data display  | bit                   |                    |
|               |                      | interface     |                       |                    |
|               |                      |               |                       | Confirm            |
|               | Entor                | Enter         | Enter modify          | modification/back  |
| button        | configuration        | configuration | to inquiry            |                    |
|               | Dullon               | interface     | interface             | configuration      |
|               |                      |               |                       | interface          |

#### 5.3 Real-time data inqiry

Real-time data follow with 1<sup>st</sup> menu, 2<sup>nd</sup> menue display format, the tree diagram of the menu as below:

1<sup>st</sup> row of real-time data menu tree diagram is 1<sup>st</sup> menu, each line is the 2<sup>nd</sup> menu corresponding of the 1<sup>st</sup> menu.

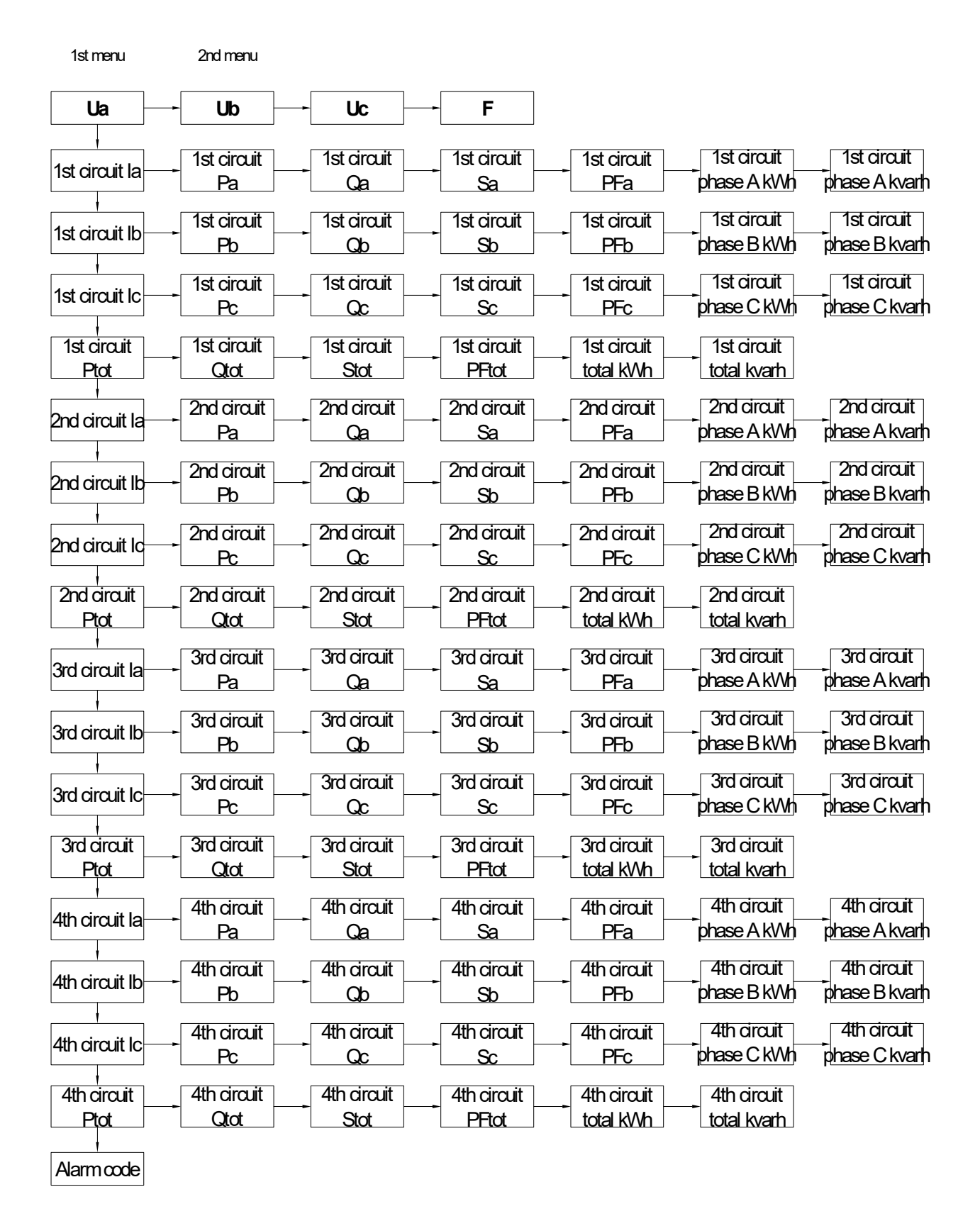

### Step to inquiry real-time data:

|                                                                   | When power on, display as below:                                                                                        |
|-------------------------------------------------------------------|----------------------------------------------------------------------------------------------------|
| Press Dutton continuously, you can see the data one after another | II       II       III         Phase B voltage       III       IIII         C       IIIIIIIIIIIIIIIIIIIIIIIIIIIIIIIIIIII |
| Press  button to enter into next menu                             | I A <b>588</b> A<br>1st circuit phase A current                                                                         |

| Press  button continuously, you can see the data one after another | P A DOW<br>1st circuit phase A active power<br>Q A OV<br>1st circuit phase A reactive power                                                                                                    |
|--------------------------------------------------------------------|----------------------------------------------------------------------------------------------------|
|                                                                    | S A   1st circuit phase A apperant power   PFA   1st circuit phase A power factor   E   A   Ist circuit phase A power factor     Ist circuit phase A active energy     Ist circuit phase A active energy     Ist circuit phase A reactive energy |
| Press button to enter into next menu                               | I   F     B   B     1st circuit phase B current                                                                                                    |

| Press  button continuously, you can see the data one after another | P F<br>B D W<br>1st circuit phase B active power<br>Q F<br>B Var<br>B Var<br>1st circuit phase B reactive power                                                                                                    |
|--------------------------------------------------------------------|----------------------------------------------------------------------------------------------------|
|                                                                    | S       Image: S       Image: |
| Press 🙆 button to enter into next menu                             | C C A<br>1st circuit phase C current                                                                                                    |

| Press  button to enter into next menu                                                                             | P (F)<br>B C<br>1st circuit total active power |
|----------------------------------------------------------------------------------------------------|------------------------------------------------|
| <br>(other circuit data inquiry is the<br>same as 1 <sup>st</sup> circuit)                                        |                                                |
| Press button to enter into next<br>menu (when alarm occurs, the alarm<br>indication light will flash once per 2s) | R Different alarm code means different         |
|                                                                                                    | type of alarm                                  |

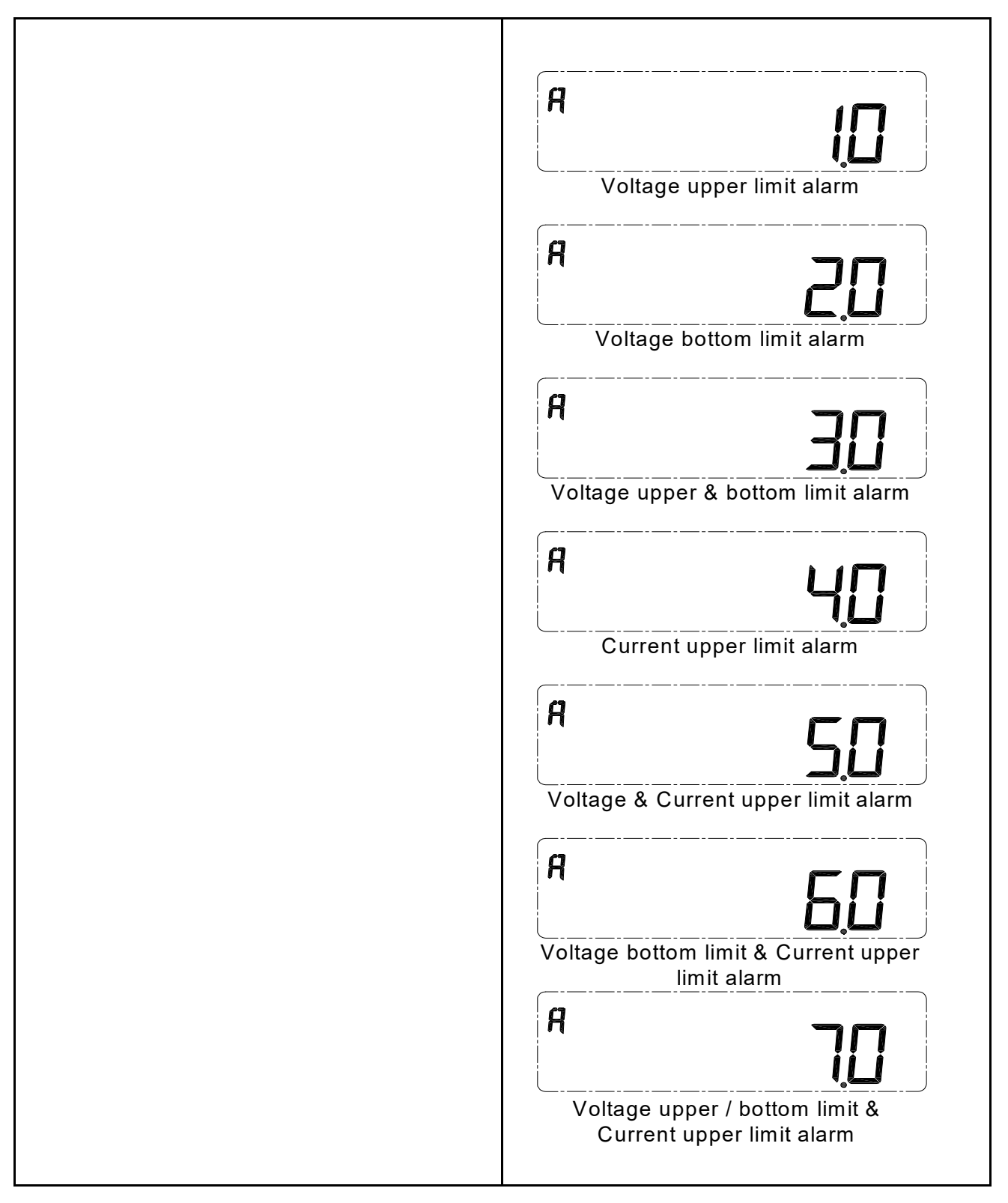

Other 1<sup>st</sup> menu and corresponding 2<sup>nd</sup> menu operate and display is the same as above description.

When there has no operation in 3 minutes, the display will automatically turn to Phase A voltage interface.

#### 5.4 Parameter configuration

Below is the structure for parameter configuration interface, from real-time inquiry to parameter configuration interface:

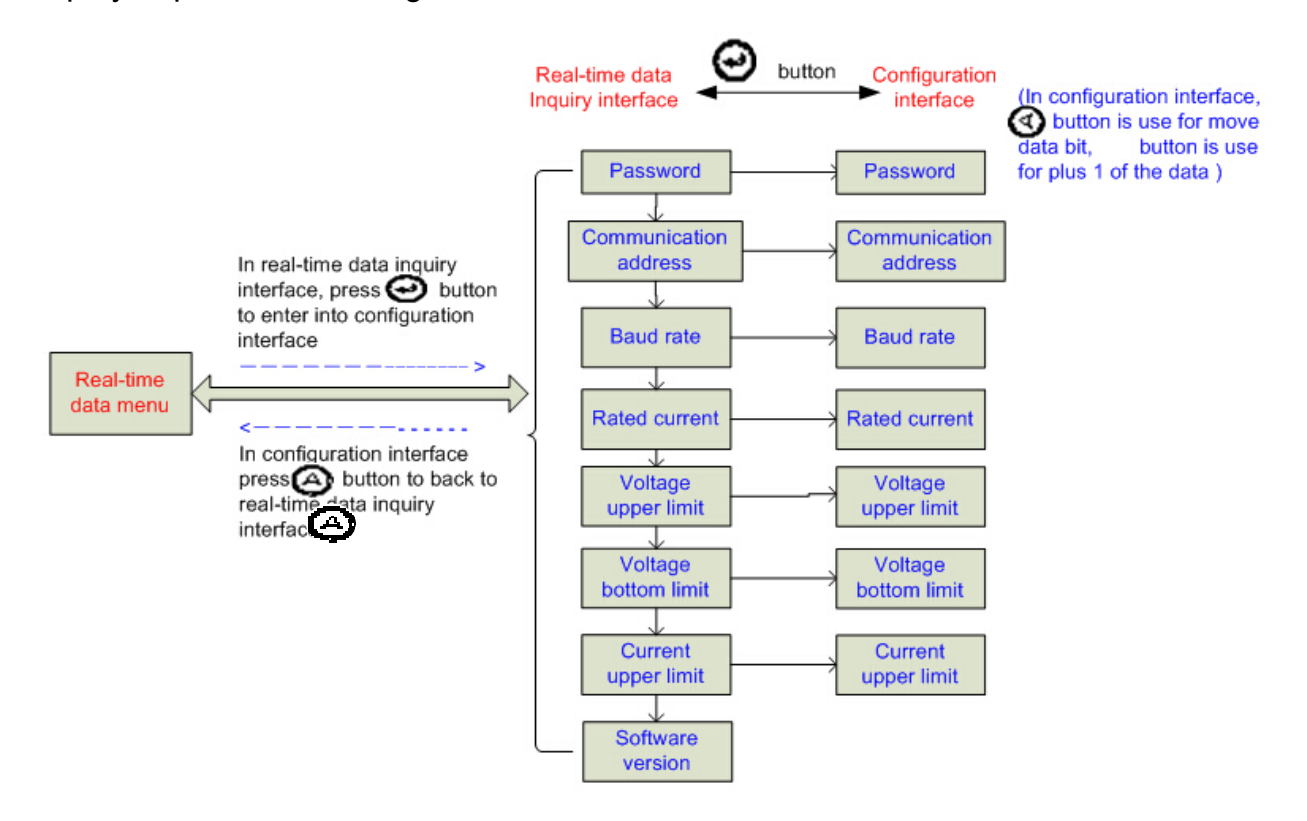

Parameter setting range:

| ltem                     | Data range                       | Illustration                                                                                                    |
|--------------------------|----------------------------------|----------------------------------------------------------------------------------------------------|
| Password                 | 1                                | Initial value is 1                                                                                                    |
| Communication<br>address | 1~247                            | Initial value is 1                                                                                                    |
| Communication baud rate  | 4800bps or 9600bps               | Initial value is 9600bps<br>0: 4800bps;<br>1: 9600bps;                                                                       |
| Rated current            | 50~600A                          | Default 100A                                                                                                    |
| Voltage upper<br>limit   | 0~280.0V, 0 means<br>alarm close | Alarm action: when the value larger<br>then setting value<br>Alarm return: 5s later after the action<br>condition disappear  |
| Voltage bottom<br>limit  | 0~220.0V, 0 means<br>alarm close | Alarm action: when the value smaller<br>then setting value<br>Alarm return: 5s later after the action<br>condition disappear |
| Current upper<br>limit   | 0~800.0A, 0 means<br>alarm close | Alarm action: when the value larger<br>then setting value<br>Alarm return: 5s later after the action<br>condition disappear  |

Step for parameter setting:

| 1.       | In any real-time data inquiry interface,                                                                                                    | Input password              |
|----------|----------------------------------------------------------------------------------------------------|-----------------------------|
| 2.<br>3. | pressImage: button, enter into<br>oconfiguration modePressImage: button once, the single digit<br>flash for enter passwordPressImage: button once, to change the<br>single digit to 1 (default password is 1 ) | P                           |
| 1.       | Press button until it display A                                                                                                    | Set communication address   |
| 2.       | Press button once, then the data bit flash                                                                                                    |                             |
| 3.       | Press button once to modify value                                                                                                    |                             |
| 4.       | Press button once to confirm the                                                                                                    |                             |
|          | new value                                                                                                    |                             |
| 1.       | Press dutton until it display b                                                                                                    | Set communication baud rate |
| 2.       | Press $\textcircled{\begin{subarray}{c} \end{subarray}}$ button once , the value                                                                                                    |                             |
|          | flash                                                                                                    |                             |
| 3.       | Press button once to modify baud                                                                                                    |                             |
|          | rate                                                                                                    |                             |
| 4.       | Press botton once to confirm the                                                                                                    |                             |
|          | new baud rate                                                                                                    |                             |
| 1.       | Pree until it display I                                                                                                    | Set rated current           |
| 2.       | Press 🖉 button once , the value flash                                                                                                    |                             |

| <ul> <li>3. Press button once to modify baud rate</li> <li>4. Press botton once to confirm the new value</li> </ul>                                                                                                    | I                              |
|----------------------------------------------------------------------------------------------------|--------------------------------|
| <ol> <li>Press until it display U</li> <li>Press button once , the value flash</li> <li>Press button once to modify baud rate</li> <li>Press botton once to confirm the new value</li> </ol>                                                                                                    | Set voltage upper limit value  |
| <ol> <li>Press until it display U</li> <li>Press button once , the value flash</li> <li>Press button once to modify baud rate</li> <li>Press botton once to confirm the new value</li> </ol>                                                                                                    | Set voltage bottom limit value |
| <ol> <li>Press until it display I</li> <li>Press button once , the value flash</li> <li>Press button once to modify baud rate</li> <li>Press botton once to confirm the new value</li> <li>Note: when display current upper limit al arm, it means 1<sup>st</sup> circuit phase A current upper limit, but after setting, it will sync</li> </ol> | Set current upper limit value  |

| hronized updating all the three phase cir cuit current upper limit               |          |
|----------------------------------------------------------------------------------|----------|
| <ol> <li>Press button to enter software version interface (read only)</li> </ol> | <b>۲</b> |

#### Note :

When there is no operation in 3 minutes, the display will automatically turn to Phase A voltage interface.

## 6. MODBUS Protocol

PMAC211 provide one RS485 communication port, use MODBUS-RTU communication protocol.

8 data bit

1 stop bit

No parity

Please kindly refer to "PMAC211\_MODBUS protocol and register list" for more detail about the register list.

# 7. Failure recovery

| Probably problem           | Probably reason    | Solution                            |
|----------------------------|--------------------|-------------------------------------|
| Indication light no        | Power supply don't | Check if the power supply           |
| light on after input       |                    | terminal has input correct          |
| control power              | connect well       | working voltage                     |
| supply                     |                    | Check if the control power supply   |
| Sappiy                     |                    | is burned                           |
|                            |                    | Check if VN connect is OK           |
|                            | Incorrect voltage  | Check if the monitored voltage is   |
|                            | value              | mismatch of the device rated        |
| Monitor incorrect<br>value |                    | parameter                           |
|                            | lu como et         | Check if the monitored current is   |
|                            |                    | mismatch of the device rated        |
|                            | value              | parameter                           |
|                            |                    | Check if set correct monitor        |
|                            |                    | mode                                |
|                            |                    | Check if the phase sequene of       |
|                            | Incorrect power    | corresponding voltage and           |
|                            | value              | current is correct or not           |
|                            |                    | Check if the terminal of current is |
|                            |                    | correct                             |
|                            |                    |                                     |

| Upper device can't        | Incorrect<br>communication<br>address                             | Check if the setting address is correct according to the definition   |
|---------------------------|-------------------------------------------------------------------|-----------------------------------------------------------------------|
|                           | Incorrect<br>communication baud<br>rate                           | Check if the setting baud rate is correct according to the definition |
| communication with device | Communication link<br>haven't connect with<br>terminal resistance | Check if has input 120 $\Omega$ resistance                            |
|                           | Communication link been Interrupted                               | Check if the communication shield is connect well with earth          |
|                           | Communication stop                                                | Check if the communication cable is disconnect                        |

# Note:

- PILOT reserves the right to modify this manual without prior notice in view of continued improvement.
- Email: marketing@pmac.com.cn

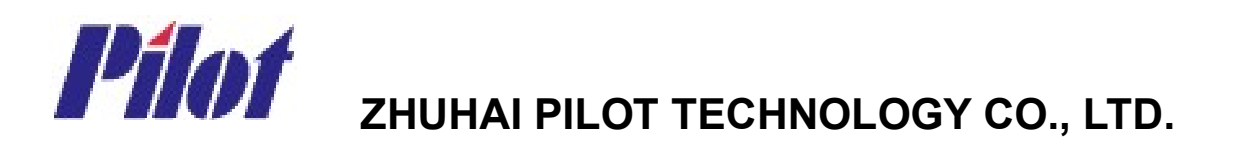

Add: No. 15, Keji 6 Road, Chuangxin Haian, Tangjia High-tech Zone, Zhuhai, Guangdong, 519085 China

Tel: +86 -756-3629687/ 3629688

Fax: +86-756-3629600/ 3629670

http://www.pmac.com.cn